## JAK PRZEGLĄDAĆ PLIKI GML Z PROJEKTEM PLANU OGÓLNEGO?

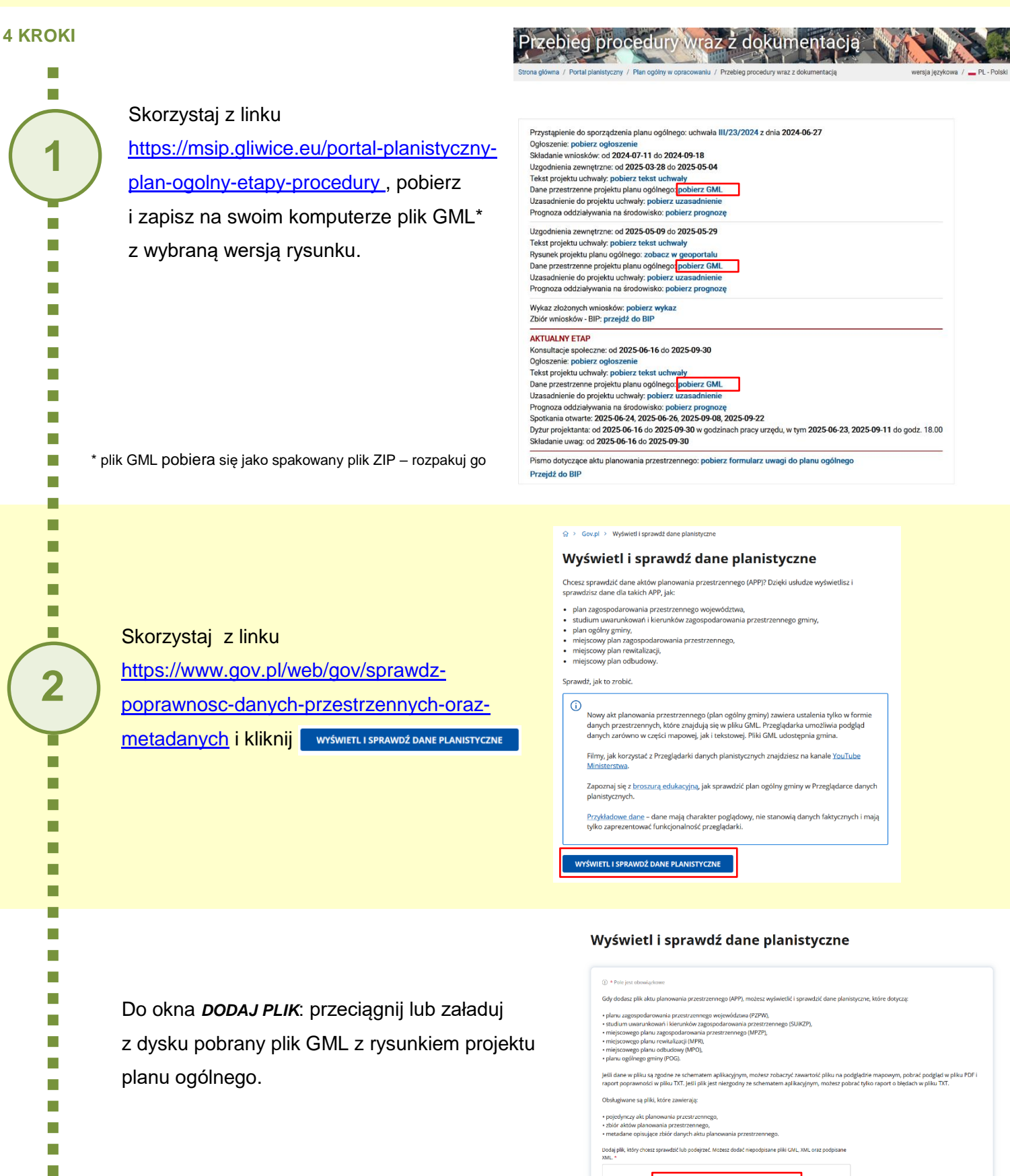

| <br>      |                   |               |  |
|-----------|-------------------|---------------|--|
|           | DODAJ PLIK        |               |  |
| Dopuszcza | ilne formaty piik | r: .gml, .xml |  |
| Maksyn    | nalny rozmiar: 10 | 0,00 MB       |  |
| Maks      | vmalna liczba pli | ków: 1        |  |

## Wyświetl i sprawdź dane planistyczne

| 00_POG_Gliwice.gml                                                                                              | Usuń plik ×                                                                                                    |
|----------------------------------------------------------------------------------------------------|----------------------------------------------------------------------------------------------------|
| <ul> <li>metadane opisujące zbiór danych aktu planowania</li> </ul>                                             | przestrzennego.                                                                                                    |
| <ul> <li>zbiór aktów planowania przestrzennego,</li> </ul>                                                      |                                                                                                    |
| <ul> <li>pojedynczy akt planowania przestrzennego,</li> </ul>                                                   |                                                                                                    |
| Obsługiwane są pliki, które zawierają:                                                                          |                                                                                                    |
| Jeśli dane w pliku są zgodne ze schematem aplikacyjr<br>raport poprawności w pliku TXT. Jeśli plik jest niezgoc | nym, możesz zobaczyć zawartość pliku na podglądzie mapowym, pobrać podgląd w pliku PDF i<br>dny ze schematem aplikacyjnym, możesz pobrać tylko raport o błędach w pliku TXT. |
| <ul> <li>planu ogólnego gminy (POG).</li> </ul>                                                                 |                                                                                                    |
| <ul> <li>miejscowego planu odbudowy (MPO),</li> </ul>                                                           |                                                                                                    |
| <ul> <li>miejscowego planu rewitalizacji (MPR),</li> </ul>                                                      | -                                                                                                    |
| <ul> <li>miejscowego planu zagospodarowania przestrzenn</li> </ul>                                              | nego (MPZP),                                                                                                    |
| <ul> <li>studium uwarunkowań i kierunków zagospodarowa</li> </ul>                                               | ania przestrzennego (SUiKZP),                                                                                                    |
| planu zapospodarowania przestrzennego wojewód                                                                   | ztwa (PZPW).                                                                                                    |
| Gdy dodasz plik aktu planowania przestrzennego (AP                                                              | P), możesz wyświetlić i sprawdzić dane planistyczne, które dotyczą:                                                                                                    |
| () * Pole jest obowiązkowe                                                                                      |                                                                                                    |
| 0                                                                                                    |                                                                                                    |
|                                                                                                    |                                                                                                    |

| otowy do sprawdzenia - 7,47 MB |  |  |  |  |  |  |
|--------------------------------|--|--|--|--|--|--|
|                                |  |  |  |  |  |  |
|                                |  |  |  |  |  |  |
| SPRAWINŻ PI IK                 |  |  |  |  |  |  |

## Podgląd zawartości pliku

## Informacje o pliku

SPRAWDŹ PLIK

Nazwa pliku: 00\_POG\_Gilwice.gml Nazwa jednostki i ldentyfikator TERYT: Gilwice (246601) / Powlat Gilwice / ŚLĄSKIE Typ aktu planowania przestrzennego: plan ogólny gminy (POG) Zawartość: akt planowania przestrzennego lub zbiór aktów planowania przestrzennego

Możesz dodatkowo zweryfikować poprawność pliku na dole strony.

Teraz możesz przeglądać projekt planu ogólnego na interaktywanej mapie

Po załadowaniu pliku – kliknij 🗾

3

4

Podgląd uproszczony aktów planowania przestrzennego

Przełącz na podgląd zaawansowany

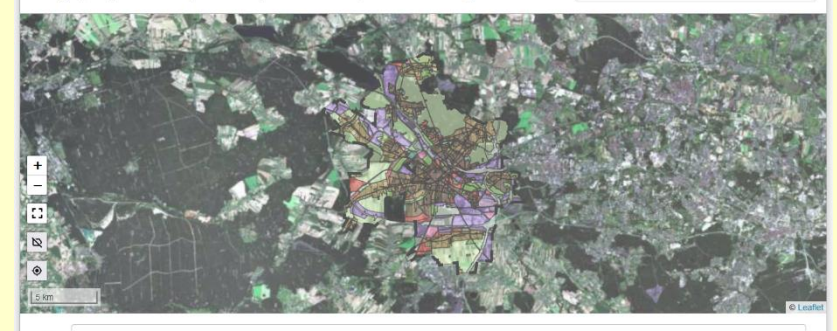

Filtruj Pokaż aktualne wersje w dowolnym statusie